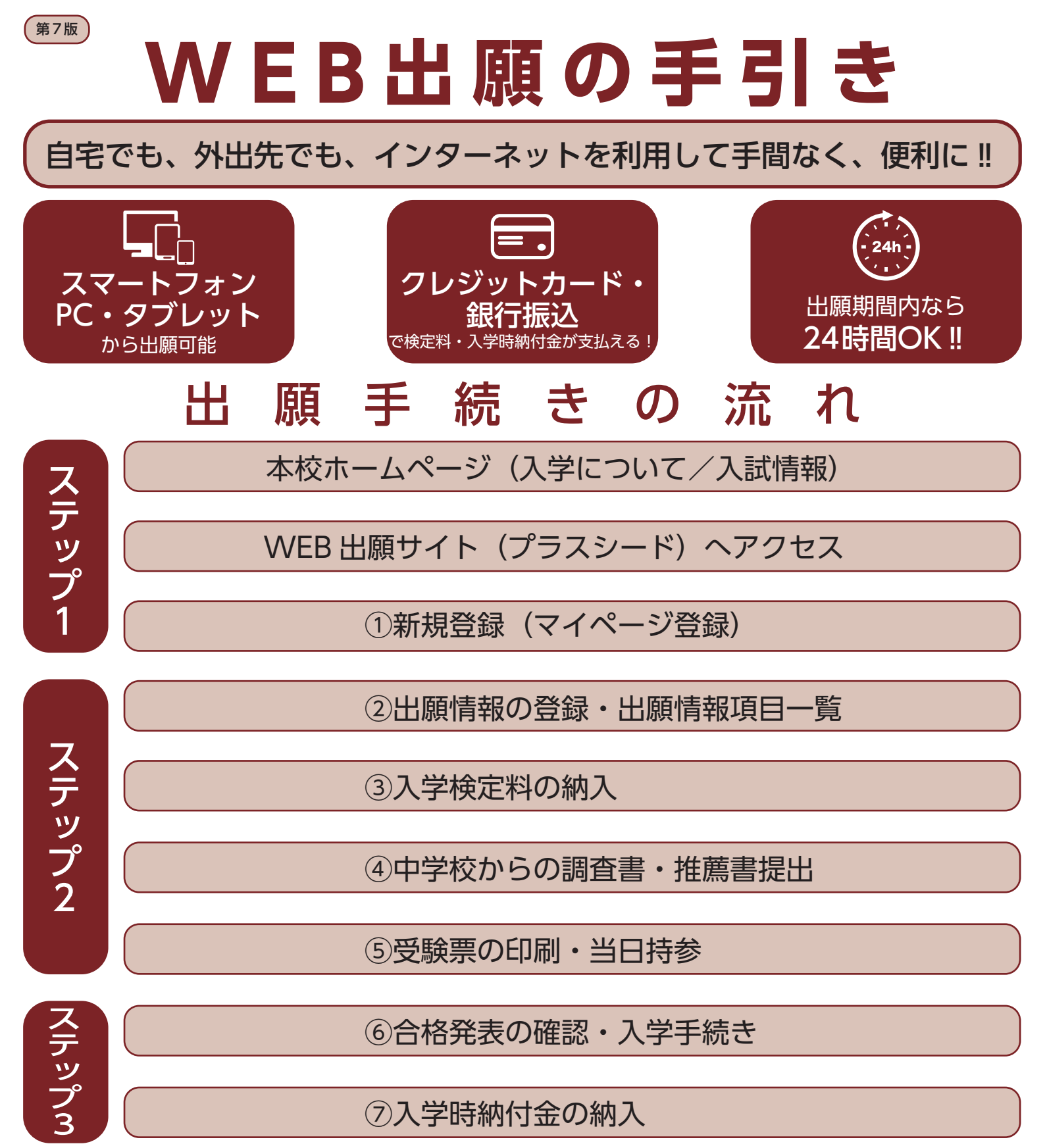

※出願の完了には、上記②~⑤の手続きが必要となります。
※調査書は高校受験生のみ。受験生が在籍している中学校が記入・厳封し、本人が郵送にて提出してください。
※事前に顔写真データを用意してください。

(縦 800px 横 600px 以上の縦長写真・ファイルサイズは 4MB まで。ファイル形式は PNG、JPG、JPEGのいずれか)

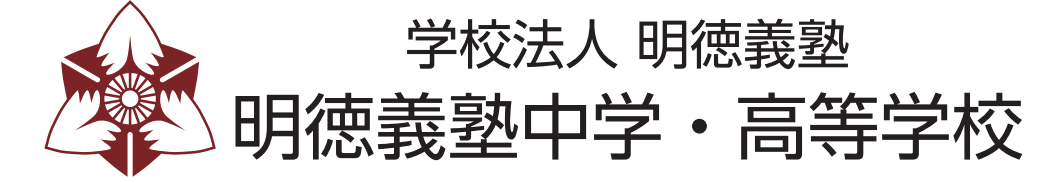

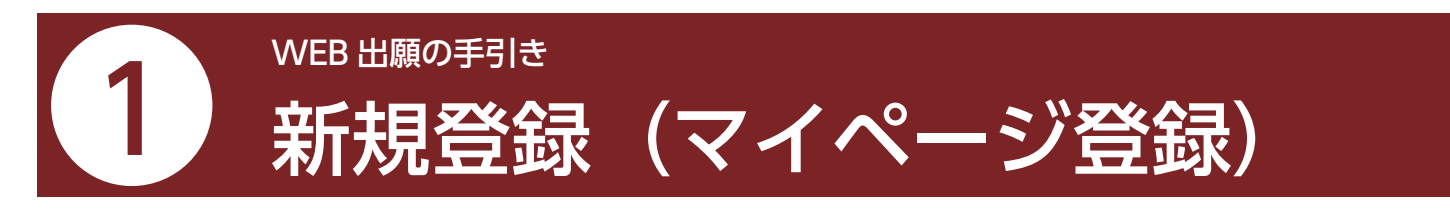

・迷惑メール対策等でドメイン指定受信を設定されている場合は、「@seed.software」の受信を許可してください。 ・中学と高校で分かれていますので、お間違えの無いようにしてください。

●本校ホームページ(入学について/入試情報)のリンクから、WEB出願(外部サイト)にアクセスしてください。

※Internet Explore からはアクセスできません(Microsoft Edge/google Chrome/Safari をご利用ください)

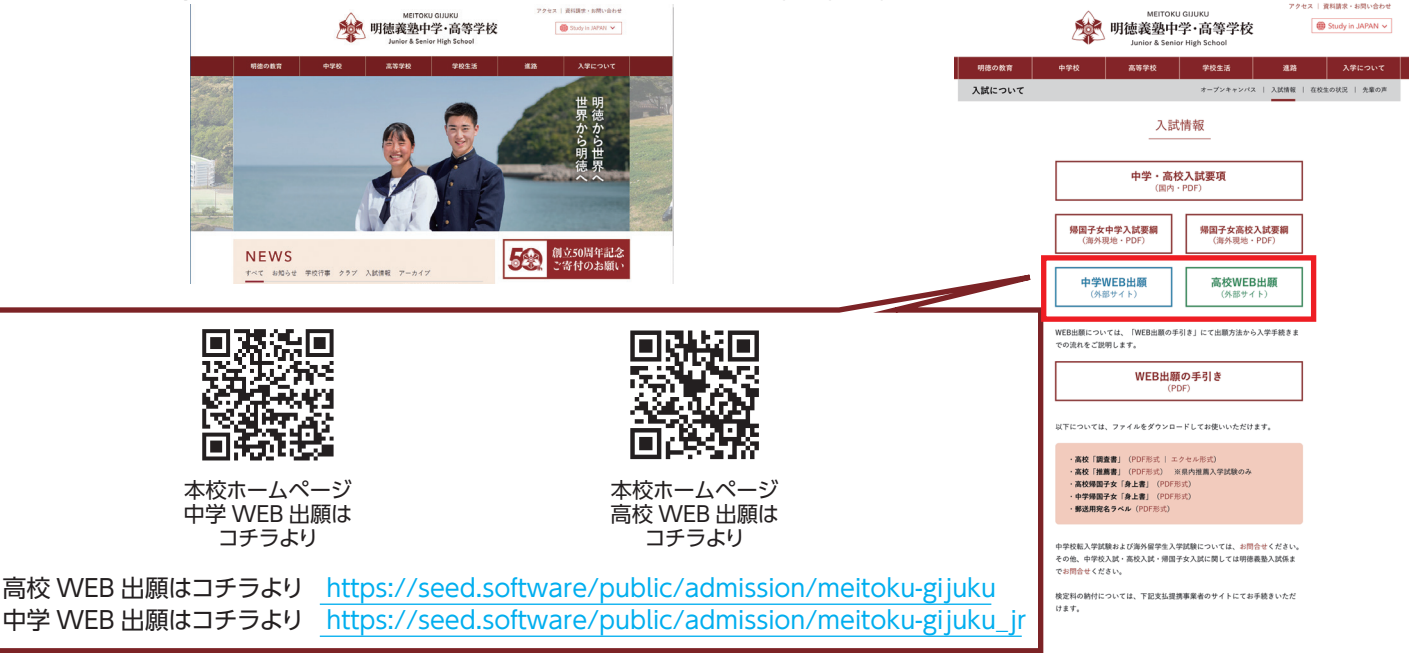

※QR コード・URL からアクセスするか、本校ホームページ(入学について/入試情報)をご覧ください。 ※WEB 出願(外部サイト)へのリンクは出願開始までに本校ホームページに掲載します。

❷はじめての方は、「新規登録」(画面下部)をクリックしてください。

③メールアドレスを入力し、利用規約をご確認いただき、「送信する」をクリックしてください。

| 明徳義塾高等学校<br>マイページ登録                                                                                                    |               | マイページ登録                                                 |
|----------------------------------------------------------------------------------------------------|---------------|---------------------------------------------------------|
| ログインIDとしてご利用いただくご自身のメールプドレスを入力して「足感す<br>る」メタンを押してください、<br>入力されたメールプドレス剤に、本意識用のJURUシンをお送りします。<br>メールを写確的し、本意識のににプロやなしてください、 |               | 入力されたメールアドレスに、本意前URLをお送りしました。<br>勝る                     |
| (W2板メール21時間でドメイン指定使用を加えてきるように設定してくたさい)     (General sufficiency (************************************                      |               | <b>SEED</b><br>5次学品題号:モチベーションワー5次形式会社19月8月91575-015ポリシー |
| 1587 5<br>5275-389 : 674-525-7<br>528 : 674-525-7<br>528 : 674-525-7                                                       |               |                                                         |
| 送信する をクリックす<br>入力したアドレスに本登録<br>が届きます。                                                                                      | 「ると、<br>禄 URL |                                                         |
|                                                                                                    | -2-           | ●画面はテスト版につき実際のイメージと異なることがあります                           |

④届いたメールを開き、メールに記載の URL をクリックしてください。

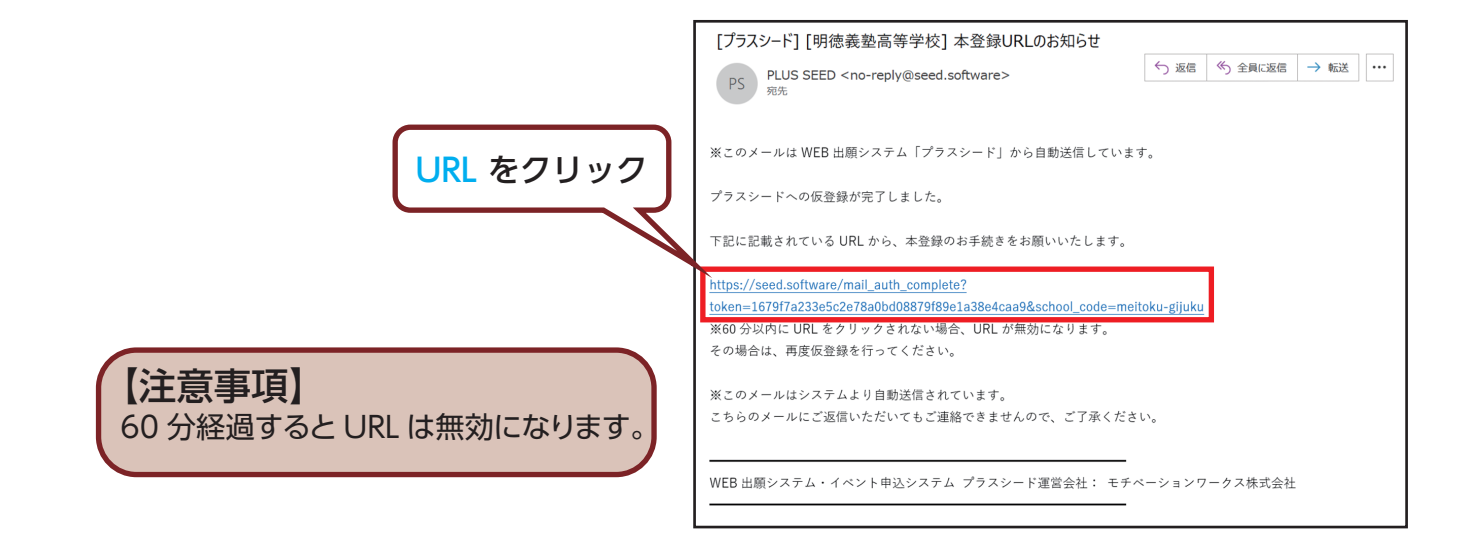

⑤「次へ」をクリックし、「氏名」「ふりがな」「生年月日」「パスワード」「学校名」を入力して登録してください。

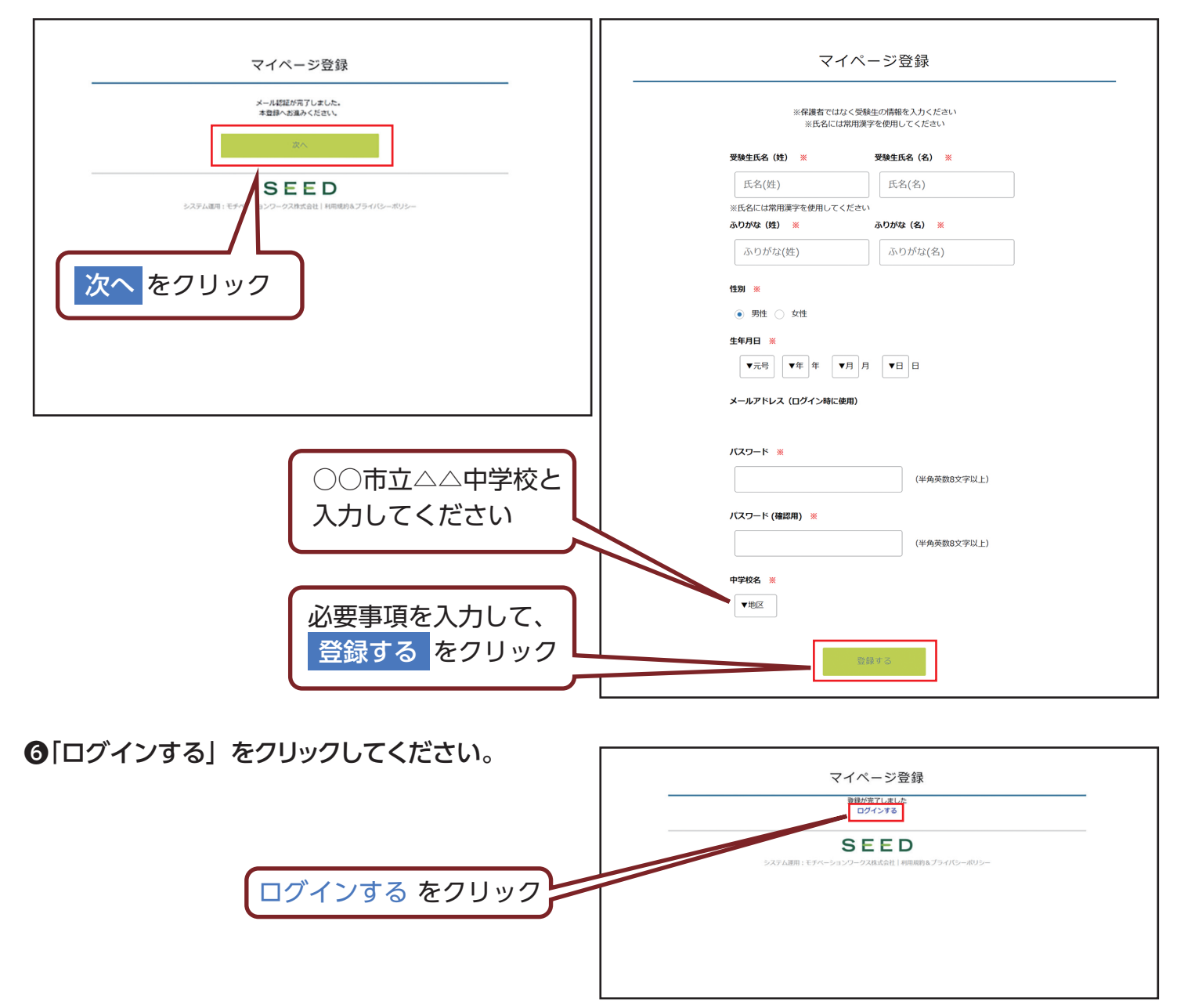

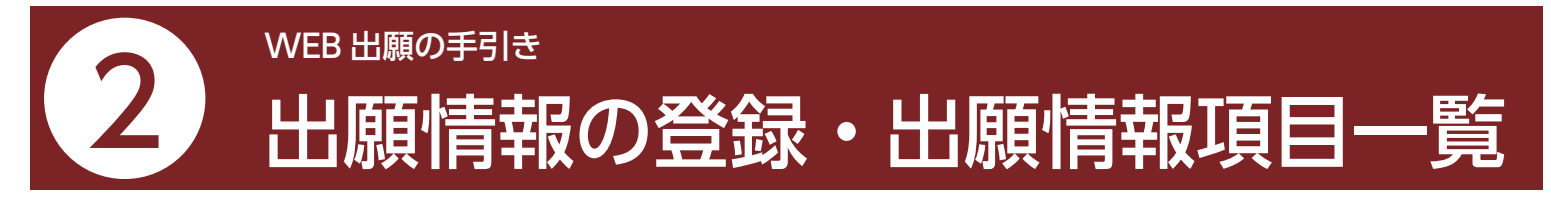

●メニューの「入試日程一覧」(画面左側)を選択して、出願する試験名をクリックしてください。

②「出願へ進む」(画面下部)をクリックしてください。

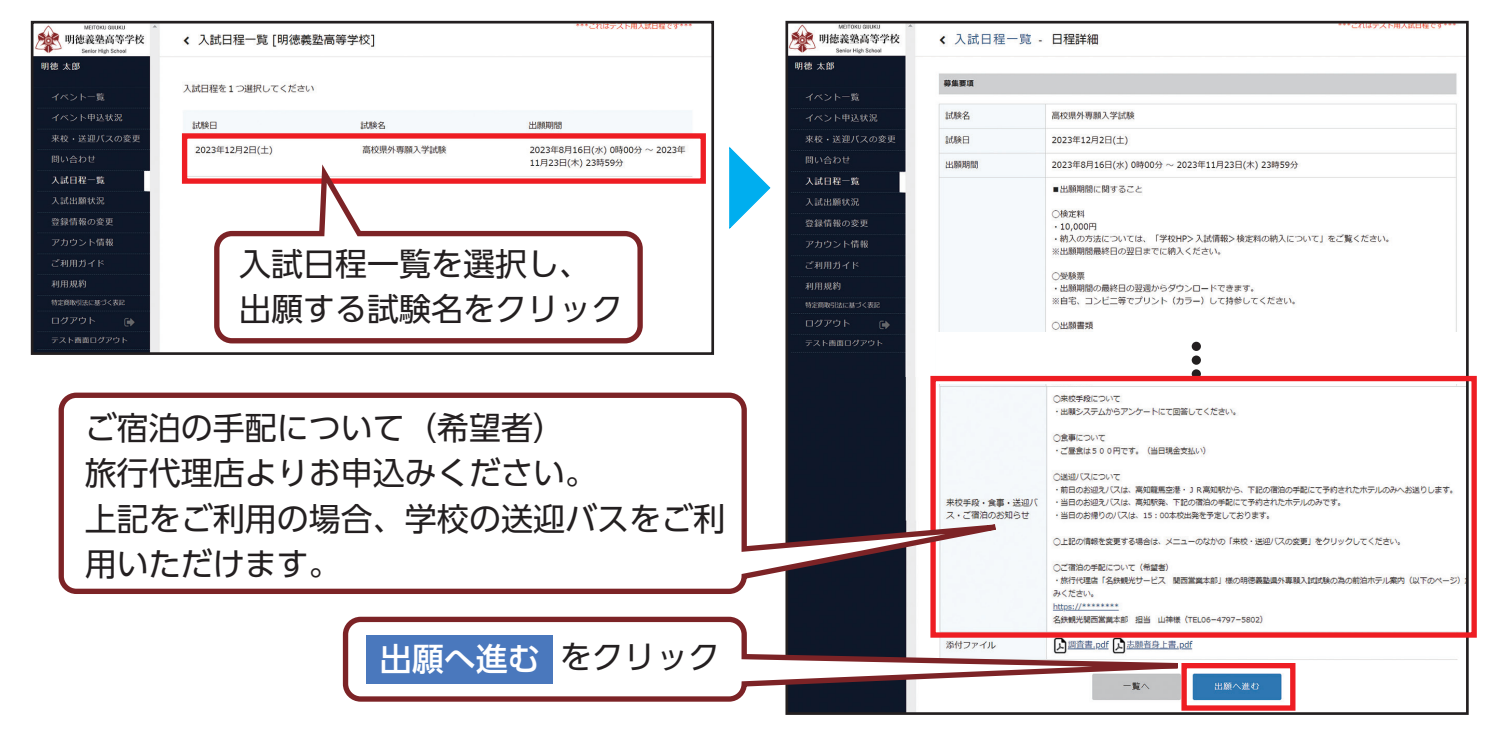

❸出願情報を入力してください。入力後、「確認画面へ」をクリックしてください。

| Apple Control and Apple Control and Apple |                                                                                                    | <b>事前に写真の準備をお願いします。</b><br>写真のサイズは縦 800px 横 600px 以上<br>(目安:縦 5.0 cm × 横 4.0 cm)<br>ファイルサイズは 4MB まで<br>ファイル形式は PNG、JPG、JPEG のいずれか |
|----------------------------------------------------------------------------------------------------|----------------------------------------------------------------------------------------------------|----------------------------------------------------------------------------------------------------|
| 利用規約<br>1923時のほよ 新ジスを起<br>ログアウト (今<br>テスト海面ログアウト                                                                                                    | ふりがな     めいとくたろう       包別     男性       生年月日 第     令和5年5月5日       御慶雪号 第     御慶雪号       いくつ2014: ※利     御慶雪号       日所        受触生写真 第        夏馳生写真 第        夏馳生写真 第        夏馳生写真 第        夏馳生写真 第        夏馳生写真 第        第        1        日の ※        (百分 冊 ※)        (百分 冊 ※)        (百分 冊 ※)        ※ファイルサイズは料地形で                                                                                                    | 出願の途中で、下書き保存 を行うと、<br>入力状況が保存されます。<br>その保存状態の画面を印刷することも<br>可能です。<br>下書き保存 をクリック                                                   |
| 地区用参3版と並っく返起<br>ログアウト (中<br>テスト再進ログアウト                                                                                                    | 日中澤筋の飛れ     3電流器号       第     「アンケート]       出日の認知の「     利用する (利用する)       利用する (利用する)     利用する (利用する)       第     「アンケート]       出日の認知の(     (利用する)       第     (日常知名)       (日常知名)     (日常知名)       第     (日常知名)       第     (日常知名)       第     (日常知名)       第     (日常知名)       「「「「」」」」     (日常知名)       「「」」」     (日常知名)       「「」」」     (日常知名)       「「」」」     (日常知名)       「「」」」     (日常知名)       「「」」」     (日常知名)       「「」」」     (日常知名)       「「」」」     (日常知名)       「「」」」     (日常知名)       「「」」」     (日常知名)       「「」」」     (日常知名)       「」」」     (日常知名)       「「」」」     (日常知名)       「「」」」     (日常知名)       「」」     (日常知名)       「「」」     (日常知名)       「」」     (日常知名)       「」」     (日常知名)       「」」     (日常知名)       「」」     (日常知名)       「」」     (日常知名)       「」」     (日常知名)       「」」     (日常知名)       「」」     (日常知名)       「」」     (日常知名)       「」」     (日常知名) | ※出身中学校による出願内容の確認が必要な場合について<br>受験生は、出願の途中で「下書き保存」を行うと入力状況<br>が保存されます。<br>その保存状態の画面を印刷して中学校の先生に確認しても<br>らってください。 確認画面へ をクリック        |
|                                                                                                    |                                                                                                    | → Δ → ●画面はテスト版につき実際のイメージと異なることがあります。                                                                                              |

### ⑥登録した内容を確認し、間違いがなければ、「送信する」をクリックしてください。

| METTOKU GUUKU<br>明徳義塾高等学校 | < 入試日程一覧 -                    | 日程詳細 - 出願内容の確認                |                       |
|---------------------------|-------------------------------|-------------------------------|-----------------------|
| 明徳 太郎                     | NUT or deriver field a sector | f - 7                         |                       |
| イベント一覧                    | 以下の内容で登録しますの<br>※氏名等を変更する場合に  | は [ごちら]                       |                       |
| イベント甲込状況                  | 入試日線                          | ,                             |                       |
| 来校・送迎バスの変更                | , careta                      |                               |                       |
| 問い合わせ                     | and Z                         | 明徳義塾高等学校                      |                       |
| 入武出願状況                    | 試験名                           | 高校课外專題入学試験                    |                       |
| 登録情報の変更                   | 2018H                         |                               |                       |
| アカウント情報                   | 出版情報                          |                               |                       |
| ご利用ガイド                    | 15.42                         |                               |                       |
| キリ月1分(中)<br>特定向取ら法に基づく表記  | 3.0.622                       | ゆびら ベルビー かんしょう たろう            |                       |
| ログアウト 🕞                   | 作別                            | 男性<br>男性                      |                       |
|                           | 生年月日                          |                               | 「アンケート「来校手段・昼食・送迎バスの」 |
|                           | 郵便雷号                          |                               |                       |
|                           | 住所                            |                               | こ利用について」凹合後に変更の除は、    |
|                           |                               |                               | メニュー「本校・洋迎バフの恋雨」」とりお  |
|                           |                               |                               |                       |
|                           | 受験生写真                         |                               | 申し出ください。              |
|                           |                               |                               |                       |
|                           |                               | •                             |                       |
|                           |                               | •                             |                       |
|                           |                               | •                             |                       |
|                           |                               | •                             |                       |
|                           | 設置区分確認                        | 確認済み                          |                       |
|                           | りバス                           | 利用する                          |                       |
|                           | 【アンケート】明徳出発場<br>所及び時刻         | JR高知駅(北口ロータリー)行き              |                       |
|                           | 【アンケート】当日の昼食<br>数(付添含む)       | 1                             |                       |
|                           | 卒業・卒業見込み年月日                   | 卒業見込                          |                       |
|                           | 卒業年月                          | <sup>令和6年3月</sup> 利田+日約去      |                       |
|                           | 卒業見込み年月                       | (金和6年3月) 利用規約で                |                       |
|                           | 保護者氏名                         | 『たい」で確認ください。                  |                       |
|                           | 保護者フリガナ                       |                               | 送信する をクリックすると、        |
|                           |                               | 出願データの送信を行うにあたり、              | 出願情報が確定します            |
|                           |                               | WEB出願システム「プラスシード」の利用規約 に同意します | 山原旧和川祖たしる9。           |
|                           |                               | 戻る 送信する                       |                       |
|                           |                               |                               |                       |
|                           |                               |                               |                       |

### 6出願情報の登録完了

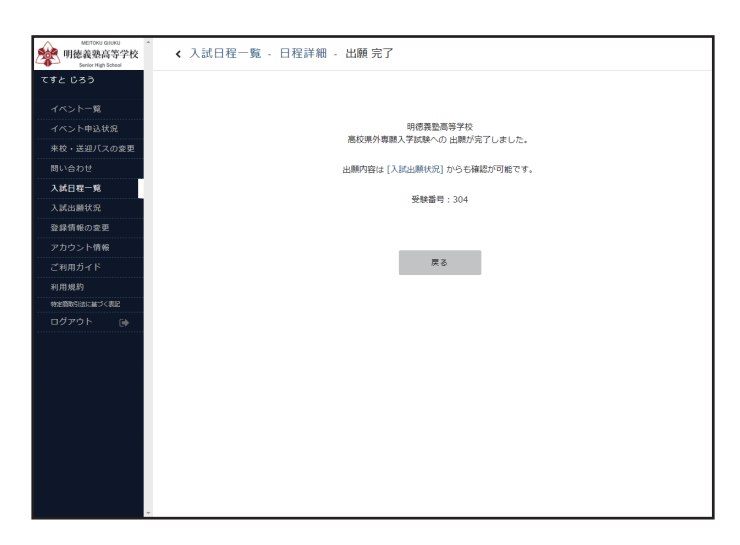

## 【注意事項】

・これ以降は出願内容の変更ができなくなります。

・「送信する」を押した後、次の画面に遷移するまでに画面を閉じたり、ブラウザの戻るボタンを押さないでください。

| 氏名等を変更する                          | ら場合は[ごちら]                                                                                                    |           |         |                      |                    |
|-----------------------------------|----------------------------------------------------------------------------------------------------|-----------|---------|----------------------|--------------------|
| 入試日程                              |                                                                                                    |           |         |                      |                    |
| 羊校名                               | 明德興塾中学校                                                                                                    |           |         |                      |                    |
| 《験名                               | 中学一般入学試験                                                                                                    |           | (       | 「圧々/ふりがた             |                    |
| 験日                                | 2024年2月17日(土)                                                                                                    |           | _       |                      |                    |
| 导致生情報 ※ /                         | の酒日けょう/凝却必須                                                                                                    |           |         | 新規登録(イイ              | ペーン登録)」で人          |
|                                   |                                                                                                    |           |         | 力した情報が表              | 示されています。内          |
| ・ロ<br>、りがな                        | 旧子仲は新子仲での豆球をの願いします。                                                                                                    |           | $ \sim$ | 容に間違いがな              | いか <b>必ず</b> ご確認くた |
| 80                                |                                                                                                    |           |         | さい。                  |                    |
| 年月日 💥                             | 平成 年 月 日                                                                                                    |           |         |                      |                    |
| 7便番号 <mark>※</mark><br>いイフン付き・半角) | 影使番号                                                                                                    |           |         | ト記の情報を変              | 再する場合は 両商          |
| 所 ※                               | ☞ 記入例:○○市○○区○○丁目○番○号○○                                                                                                    | ンマンション〇号室 |         | 上部の「※氏名              | 等を変更する場合は          |
| ·酸生写真 ※                           | 登録する<br>※ 縦000px 様600px 以上の縦長の画像を登録してください<br>(目安: 縦5.0cm × 樽4.0cm)<br>※ファイルサイズは4MBまで                                                                                                    |           |         | [こちら]]をク!            | リックしてください。         |
| 話番号 ※<br>いイフン付き・半角)               | 电話番号                                                                                                    |           |         |                      |                    |
| 学校名 ※                             | 上記以外                                                                                                    |           |         |                      |                    |
| 适区分確認<br>※                        | ○ 確認済<br>出身小学校で[その他]を選んだ場合は、学校の設置区分を必ず入力してください。<br>(○○市立ムム小学校、私立ロロハ学校など) ※都通府県名は不要です。                                                                                                    |           |         |                      |                    |
| ↓身小学校の都<br>邮件県 ※                  | 100/22     月秋保     50/24     日本保     日本保     日本保       110/24     新潟県     東京都     軒馬県     栃木県     茨城県       111/24     千葉県     神奈川県     山島県     静岡県     長野県       201/24     石川県     岐阜県     愛知県     三重県     福井県       201/24     京都府     大阪府     奈良県     和歌山県     兵庫県       月取県     岡山県     島根県     広島県     山口県     香川県       徳島県     愛媛県     高知県     福岡県     佐賀県     長崎県       大分県     純本県     宮崎県     鹿児島県     沖縄県     日本国外 |           |         |                      |                    |
| 瞬区分 ※                             | ▼選択                                                                                                    |           |         |                      |                    |
| i生・通学生に<br>いいて                    | 寮生         通学生 (温択解除)           通学生は原知原内で自宅から進学可能なものに限る                                                                                                    |           | Í       | 兄弟姉妹割引制              | 度・卒業生割引制度          |
| 学後の入部希                            | ▼選択                                                                                                    |           |         | を布望9 る 文歌<br>チェックをして | 愛生は、該国項日に<br>ください。 |
| **<br>遇制度の申請<br>ついて               | <ul> <li>兄弟姉妹割引制度</li></ul>                                                                                                    |           |         |                      |                    |
| 弟姉妹の学年                            | ▼選択                                                                                                    |           |         | ・兄弟姉妹入学              | 制度・卒業生割引制          |
| 【アンケート】<br>i日お迎えバス<br>訳・空港)       | ○ 利用する ○ 利用しない                                                                                                    |           |         | 度につきまして<br>ご覧ください。   | は、八子試験安坦を          |
| 【アンケート】<br>1発場所及び・<br>1刻 ※        | <ul> <li>         → 確認しました         空港出発場所:高知空港/スプール 15:00発         高知敏出発場所:南ロロータリー 15:00発      </li> </ul>                                                                                                    |           |         |                      |                    |
| アンケート】<br>日の来校手段                  | ○ 自家用車 ○ レンタカー ○ タクシー ○ お迎えバス [選択解除]                                                                                                    |           |         |                      |                    |
| アンケート】<br>中の連絡の取<br>る電話番号<br>※    |                                                                                                    |           |         |                      |                    |
| アンケート】<br>日のお送りバ<br>※             | ○ 利用する ○ 利用しない                                                                                                    |           |         |                      |                    |
| アンケート】<br>日の昼食数<br>1添含む)          |                                                                                                    |           |         |                      |                    |
| 護者氏名                              | 記入例:明徳 太郎 (100才以内)                                                                                                    |           |         |                      |                    |
| 護者ふりがな                            |                                                                                                    |           |         |                      |                    |

-6-

| 局                                                           | 校出願情報」                                                                                  | 頁目                      | (県                                            | 外専願・一般)            |
|-------------------------------------------------------------|-----------------------------------------------------------------------------------------|-------------------------|-----------------------------------------------|--------------------|
| ※氏名等を変更する                                                   | る場合は[こちら]                                                                               |                         |                                               |                    |
| 入試日程                                                        |                                                                                         |                         |                                               |                    |
| 学校名                                                         | 明德義整高等学校                                                                                |                         |                                               |                    |
| 試験名                                                         | 高校一般入学試験                                                                                |                         |                                               |                    |
| 試験日                                                         | 2024年1月19日(金)                                                                           |                         |                                               | 「氏名/ふりがな/生年月日」は「①  |
| 受験生情報 💥                                                     | の項目は入力/選択必須                                                                             |                         |                                               | 新担登録 (マイページ登録)  ズス |
| 氏名                                                          | 旧字体は新字体での登録をお願いします。                                                                     |                         |                                               |                    |
| ふりがな                                                        | いらがなでの登録をお願いします。                                                                        |                         |                                               | 刀しに情報の表示されています。内   |
| 性別                                                          |                                                                                         |                         |                                               | 客に間違いがないか必ずご確認くだ   |
| 生年月日 💥                                                      | 平成 年月 日                                                                                 |                         |                                               |                    |
| 郵便番号 💥<br>(ハイフン付き・半角)                                       | 郵便斷号                                                                                    |                         |                                               |                    |
| 住所 ※                                                        |                                                                                         | )() <b>\vec{vecvv</b> } | 号室                                            |                    |
|                                                             |                                                                                         |                         | <u>,                                     </u> | 上記の情報を変更する場合は、画面   |
| 受験生写真 💥                                                     | ※ 縦800px 模600px 以上の縦長の画像を登録してください<br>(目安: 縦5.0cm × 棲4.0cm)<br>※ファイルサイズは4MBまで            |                         |                                               | 上部の「※氏名等を変更する場合は   |
| 電話番号 💥<br>(ハイフン付き・半角)                                       | 電話番号                                                                                    |                         |                                               |                    |
| 中学校名 💥                                                      | 上記以外                                                                                    |                         |                                               |                    |
| 受験生年齢<br>※                                                  | 7                                                                                       |                         |                                               |                    |
| 出身中学の都道<br>府県 ※                                             | 出版初の年録を記入してください                                                                         |                         |                                               |                    |
| 出願区分 ※                                                      | ▼温沢                                                                                     |                         |                                               |                    |
| 専願・併願につ                                                     |                                                                                         |                         |                                               |                    |
| 第一志望 ※                                                      | <ul> <li>         ・         ・         ・</li></ul>                                       |                         |                                               |                    |
| 第二志望                                                        | # 「お果宅業(#(U)U) C C U)                                                                   |                         |                                               | 口逆姉妹割引制度,茲業仕割引制度   |
| <u>寮</u> 生・通学生に<br>ついて <mark>※</mark>                       | ○ 寮生 ○ 通学生<br>通学生は高知県内で自宅から通学可能なものに限る                                                   |                         |                                               | を希望する受験生は、該当項目に    |
| 入学後の入部希<br>望クラブについ                                          | <b>▼</b> 選択                                                                             |                         |                                               | チェックをしてください。       |
| く **<br>優遇制度の申請<br>について                                     | 兄弟姉妹割引制度         卒業生割引制度         (磁内細胞)           入学後において兄弟・姉妹が在聴している場合、保護者が本校の卒業主である場合 |                         |                                               | 1                  |
| 兄弟姉妹の学年                                                     | ▼選択                                                                                     |                         |                                               | ・兄弟姉妹入学制度・卒業生割引制   |
| 【アンケート】<br>前日お迎えバス<br>(駅・空港)<br>※                           | <ul> <li>利用する (利用しない)</li> </ul>                                                        |                         |                                               | 度につきましては、入学試験要項を   |
| 【アンケート】<br>出発場所及び・<br>時刻 ※                                  | □ 確認しました<br>空間出発電料:満知空街/Cズブール 15:00発<br>変化振送発電機: 売口コークリー: 15:00発                        |                         |                                               |                    |
| 【アンケート】                                                     |                                                                                         |                         |                                               |                    |
| 当日の来校手段                                                     | ○ ■>>49# ○ 2237- ○ 2227- ○ 2227- ○ 2227/ス [編366年]                                       |                         |                                               |                    |
| <ul> <li>(アンケート)</li> <li>日中連絡の取れ</li> <li>る電話番号</li> </ul> |                                                                                         |                         |                                               |                    |
| <ul> <li>【アンケート】</li> <li>当日のお送りバス※</li> </ul>              | <ul> <li>利用する (利用しない)</li> </ul>                                                        |                         |                                               |                    |
| 【アンケート】<br>当日の昼食数<br>(付添含む)                                 |                                                                                         |                         |                                               |                    |
| ※<br>卒業・卒業見込<br>ングを見つ                                       |                                                                                         |                         |                                               |                    |
| が年月日 ※<br>保護者氏名                                             |                                                                                         |                         |                                               |                    |
|                                                             | 記人例:明徳太郎                                                                                |                         |                                               |                    |
| 保護者ふりがな<br>※                                                | 記入例:めいとくたろう                                                                             |                         |                                               |                    |

戻る 下書さ保存 確認画面へ

## 高校出願情報項目(推薦)

-8-

#### ※氏名等を変更する場合は [こちら]

 入試日程

 学校名
 明徳義塾高等学校

試驗名 高校県内推薦入学試験 試験日 2024年1月11日(木)

| 氏名                                   | 旧字体は新字体での登録をお願いします。                                                                                                    |
|--------------------------------------|----------------------------------------------------------------------------------------------------|
| ふりがな                                 | ひらがなでの登録をお願いします。                                                                                                    |
| 生別                                   |                                                                                                    |
| E年月日 💥                               | 平成 年月 日                                                                                                    |
| 部便番号 ※<br>ハイフン付き・半角)                 | 郵便當号                                                                                                    |
| 主所 <mark>※</mark>                    | ● ● ● ● ● ● ● ● ● ● ● ● ● ● ● ● ● ● ●                                                                                                    |
| 受験生写真 <mark>※</mark>                 | 登録する<br>※ 版800px 様600px 以上の縦長の画像を登録してください<br>(日安: 縦5.0cm × 横4.0cm)<br>※ファイルサイズは4MBまで                                                                                                    |
| 電話番号 ※<br>(ハイフン付き・半角)                | 電話番号                                                                                                    |
| 中学校名 💥                               | 高知県 ▼中学校                                                                                                    |
| 受験生年齢<br><mark>※</mark>              | オ<br>出願時の年齢を記入してください                                                                                                    |
| 出身中学の卸道<br>庁県 ※                      | 北海道       青森県       秋田県       岩手県       山形県       宮城県         福島県       新湖県       東京部       群馬県       栃木県       茨城県         埼玉県       千葉県       神奈川県       山梨県       静岡県       長野県         富山県       石川県       岐島県       愛知県       三重県       福井県         滋賀県       京都府       大阪府       奈良県       和歌山県       兵庫県         鳥取県       岡山県       島忠県       山口県       香川県                                                                                                    |
| 出願区分 ※                               | 1     1     1     1     1     1     1     1     1     1     1     1     1     1     1     1     1     1     1     1     1     1     1     1     1     1     1     1     1     1     1     1     1     1     1     1     1     1     1     1     1     1     1     1     1     1     1     1     1     1     1     1     1     1     1     1     1     1     1     1     1     1     1     1     1     1     1     1     1     1     1     1     1     1     1     1     1     1     1     1     1     1     1     1     1     1     1     1     1     1     1     1     1     1     1     1     1     1     1     1     1     1     1     1     1     1     1     1     1     1     1     1     1     1     1     1     1     1     1     1     1     1     1     1     1     1     1     1     1     1     1     1     1     1     1     1< |
| 専願・併願につ                              |                                                                                                    |
| いて ※<br>第一志望 ※                       | <ul> <li>→ ₩</li> <li></li></ul>                                                                                                    |
| 第二志望                                 | <ul> <li>特別進学コース ○ 英語コース ○ 中国語コース ○ 総合コース</li> <li>日本語コース (道沢解除)</li> <li>第二志望を選択してください。</li> </ul>                                                                                                    |
| 寮生・通学生に<br>ついて <mark>※</mark>        | <ul> <li></li></ul>                                                                                                    |
| 入学後の入部希<br>望クラブについ<br>て <del>※</del> | ▼選択                                                                                                    |
| 優遇制度の申請<br>について                      | ○ 兄弟姉妹割引制度 ○ 卒業生割引制度 [選択解除]<br>入学後において兄弟・姉妹が在籍している場合、保護者が本校の卒業生である場合                                                                                                    |
| 兄弟姉妹の学年                              | ▼選択                                                                                                    |
| 【アンケート】<br>当日の昼食数<br>(付添含む)<br>※     |                                                                                                    |
| 卒業・卒業見込<br>み年月日 ※                    | ○ 卒業 ○ 卒業見込 卒業見込:現在中学3年生の方                                                                                                    |
| 保護者氏名<br><mark>※</mark>              | 記入例:明徳 太郎                                                                                                    |
| 保護者ふりがな                              | 記入例:めいとくたろう                                                                                                    |

「氏名/ふりがな/生年月日」は「① 新規登録(マイページ登録)」で入 力した情報が表示されています。内 容に間違いがないか必ずご確認くだ さい。

上記の情報を変更する場合は、画面 上部の「※氏名等を変更する場合は 「こちら」」をクリックしてください。

兄弟姉妹割引制度・卒業生割引制度 を希望する受験生は、該当項目に チェックをしてください。

・兄弟姉妹入学制度・卒業生割引制 度につきましては、入学試験要項を ご覧ください。

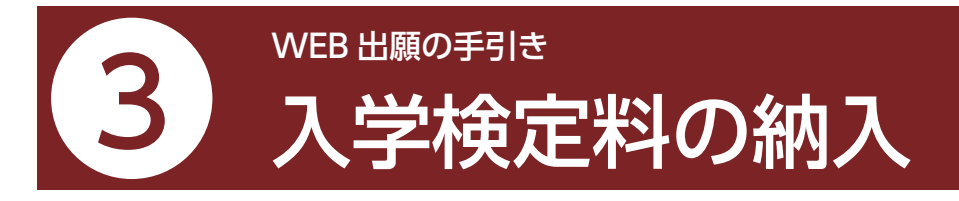

- ・入学検定料のお支払いは、出願期間最終日の翌日までにお済ませください。
- ・期日後のお支払いについては入金確認ができず、受験いただけない場合がございます。

## ●検定料 10,000円

### ●検定料は決済代行システム(F-REGI)によるクレジットカード決済、または銀行振込により納入

パソコン・スマートフォンなどからアクセスし、場所や時間を問わず納入いただけます。 本学が納付の決済代行を委託している株式会社エフレジ [F-REGI 検定料支払い] を利用したお手続きとなります。

●マイページの「入試出願状況」(画面左側)を選択し、「入学試験」をクリックしてください。

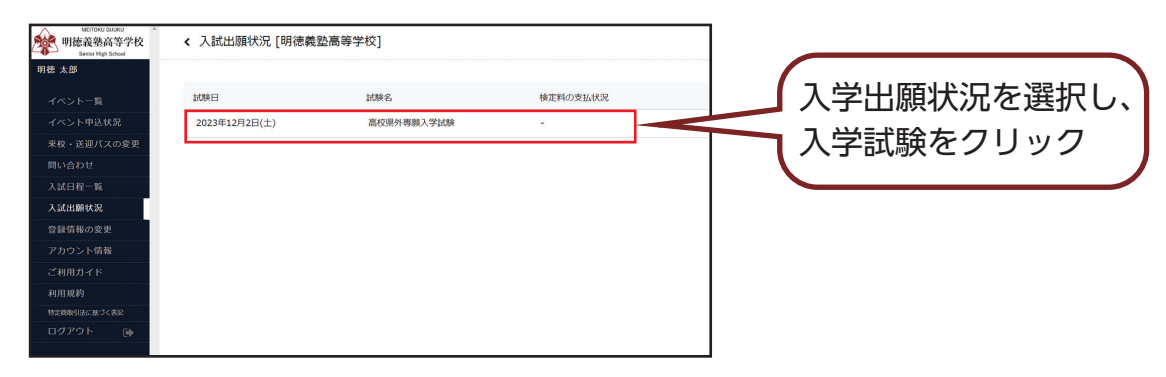

## ❷「入試出願状況」出願内容詳細内の「検定料の納入方法について」をご確認ください。

| METONU GUNU<br>明徳義塾高等学校<br>Serier High School | < 入試出願状況                              | - 出願內容詳細                                                                                                    |                             |
|-----------------------------------------------|---------------------------------------|----------------------------------------------------------------------------------------------------|-----------------------------|
| てすとじろう                                        |                                       |                                                                                                    |                             |
| イベント一覧                                        | 入試日程                                  |                                                                                                    |                             |
| イベント申込状況                                      | 学校名                                   | 明德義監高等学校                                                                                                    |                             |
| 来校・送迎バスの変更                                    | 試験名                                   | 嘉位県外専願入学試験                                                                                                    |                             |
| 問い合わせ                                         | 試験日                                   | 2023年12月2日(土)                                                                                                    |                             |
| 入試日程一覧                                        | 募集要项                                  | 詳細は [ごちら] から                                                                                                    |                             |
| 入試出願状況                                        | 山格逊美                                  | 2023年9日8日(金) 12歳00分 ~ 2024年3日31日(日) 23歳59分 会売を施設する                                                                                                    |                             |
| 豆塚明報の変更<br>アカウント情報                            | Landoux                               | EXEMPTION FERTION FOR LEVEL 2027 [7] FOR COMPANY                                                                                                    |                             |
| ご利用ガイド                                        | 申认内容                                  |                                                                                                    |                             |
| 利用規約                                          |                                       |                                                                                                    |                             |
| 特定開助引法に基づく表記                                  | 受験番号                                  | 304                                                                                                    |                             |
|                                               | ····································· |                                                                                                    |                             |
|                                               | XRIWA                                 |                                                                                                    |                             |
|                                               | 受験生氏名                                 | てすとじろう                                                                                                    |                             |
|                                               | ふりがな                                  | てすとじろう                                                                                                    |                             |
|                                               | (生形)                                  | 男性                                                                                                    |                             |
|                                               | 検支Hの増入方面につい<br>て                      | O 「解集形の構み」は実際化サンステム(F-4600」によるクレシットカード決断。または銀竹像の込みより終みいただけます。<br>電波開始開始の設計までは取ったくてならい。<br>クレンシットカード決定の創ましたり、1月1日での多時間)<br>1500/1001/condentsTable.1001/0001<br>1500/1001/condentsTable.1001/0001<br>1500/1001/condentsTable.1001/0001<br>1500/1001/condentsTable.1001/condent<br>1500/1001/condentsTable.1001/condent<br>1500/1001/condentsTable.1001/condent<br>1500/1001/condentsTable.1001/condent<br>1500/1001/condentsTable.1001/condent<br>1500/1001/condentsTable.1001/condent<br>1500/1001/condentsTable.1001/condent<br>1500/1001/condentsTable.1001/condent<br>1500/1001/condentsTable.1001/condent<br>1500/1001/condentsTable.1001/condent<br>1500/condentsTable.1001/condent<br>1500/condentsTable.1001/condentsTable.1001/condent<br>1500/condentsTable.1001/condentsTable.1001/condentsTable.1001/condent<br>1500/condentsTable.1001/condentsTable.1001/condentsTable.1001/condentsTable.1001/condentsTable.1001/condentsTable.1001/condentsTable.1001/condentsTable.1001/condentsTable.1001/condentsTable.1001/condentsTable.1001/condentsTable.1001/condentsTable.1001/condentsTable.2001/condentsTable.2001/condents | 「検定料の納入方法について」を<br>ご確認ください。 |
| L                                             |                                       | 株式和文化・特殊に関しては、プラスシード>入れに出版が扱う出版内容の構成と株式和な文化・特殊からご編成いただけます。                                                                                                    |                             |

-9-

### ●クレジットカード決済の場合

①「入試出願状況」出願内容詳細内の「検定料の納入方法について」からクレジットカード決済の場合はこちらの URLをクリック(11月1日から利用可)

②受験番号を入力後、「次へ」を押してください

③生徒氏名(カナ)、クレジットカード情報、メールアドレスを入力後、「確認画面」を押してください。

④決済内容をご確認のうえ、「決済処理実行」を押してください。

メールアドレスを入力いただいた場合、「手続き完了のお知らせ」がメールにて届きますのでご確認ください。

|                                                                                                    | 明德薇逊中学高等学校 入学試験 檢定料                                        | ] [                               | 明德義塾中学高等学校 入学試験 検定料                                             |           |
|----------------------------------------------------------------------------------------------------|------------------------------------------------------------|-----------------------------------|-----------------------------------------------------------------|-----------|
|                                                                                                    | 必要事項を入力のうえ「次へ」ボタンを押してください。<br>必要事項                         | 必要事項、決済情報を入力の<br>必要事項             | Dうえ 【確認画面】ボタンを押してください。                                          |           |
|                                                                                                    | 受缺而号 12345678901234567890                                  | 受験番号                              | KG1234                                                          |           |
|                                                                                                    | 中用657                                                      | <b>カナ氏名</b><br>全角カタカナ             | エフレジ タロウ                                                        |           |
|                                                                                                    | 次へ                                                         | 決済金額                              | 10,000円                                                         |           |
|                                                                                                    | ご利用可能なクレジットカード                                             | 決済情報                              |                                                                 | - 受験者の氏名を |
|                                                                                                    | VISA 🌗 📭 🔤 🔤                                               | カード番号                             |                                                                 |           |
|                                                                                                    | 備考<br>ホページの「カナ氏名」の入力増は「現象物のカナ氏名」をご入力下さい。                   | 有効期限                              | •月/ • 年                                                         | カタカナで人力   |
|                                                                                                    |                                                            | 支払回数                              | <ul><li>一括払い</li></ul>                                          | してください    |
| メールアドレスを入力していただいた方には、手続き落てメールをお送りします。 WFシーク加速を設定していたが、 WFシーク加速を加速してしたが、 WFシーク加速を加速してしたが、 WFシーク加速を加速した WFシーク加速を加速した WFシーク加速を加速してしたが、 WFシーク加速を加速してしたが、 WFシーク加速を加速してしたが、 WFシーク加速との WFシークルをお送してしたが、 WFシーク加速を加速してしたが、 WFシーク加速との WFシークルをお送してしたが、 WFシークルをお送してしたが、 WFシークルをお送してしたが、 WFシークルをお送してしたが、 WFシークルをお送してしたが、 WFシークルをお送してしたが、 WFシークルをお送してしたが、 WFシークルをお送してしたが、 WFシークルをお送してしたが、 WFシークルをお送してしたが、 WFシークルをお送してしたが、 WFシークルをお送してしたが、 WFシークルをお送してしたが、 WFシークルをお送してしたが、 WFシークルをおしてしたが、 WFシークルをおより、 WFシークルをおより、 WFシークルをおより、 WFシークル WFシークルをおより、 WFシークル WFシークル WFシークル WFシークル WFシークル WFシークル WFシークル WFシークル WFシークル WFシークル WFシークル WFシークル WFシークル WFシークル WFシークル WFシークル WFシークル WFシークル WFシークル WFシークル WFシークル WFシークル WFシークル WFシークル WFシークル WFシークル WFシークル WFシークル WFシーク WFシーク WF・デーク WFシーク WFシーク WFシーク WFシーク WFシーク WFシーク WFシーク WFシーク WFシーク WFシーク WFシーク WFシーク WFシーク WFシーク WFシーク WFシーク WF・デーク WFシーク WFシーク WF・デーク WFシーク WF・デーク WF・デーク | Capyright © 2003-2023 F-RESI Go. Ltd. All Rights Reserved. | セキュリティコード                         |                                                                 |           |
| メールアドレス (任立)<br>「「「」」<br>「「」」<br>「「」」<br>「「」」<br>「」」<br>「」」<br>「                                                                                                    |                                                            | メールアドレスを入力して(<br>※ドメイン指定受信を設定されてい | いただいた方には、手続き完了メールをお送りします。<br>る場合は、「@fregicom」をドメイン推定使信意録してください。 |           |
| メールアドレス (任意)<br>「「「」」<br>「」「」」<br>「」」<br>「」」<br>「」」<br>「」」<br>「」」                                                                                                    |                                                            |                                   | info@f-regi.com                                                 |           |
| 「「「「」」」<br>「「」」<br>「「」」<br>「「」」<br>「」」<br>「」」<br>「」」<br>「」」                                                                                                    |                                                            | メールアドレス (任意)                      | 確認のために再度メールアドレスを入力してください。                                       |           |
| 確認書面<br>画に戻る<br>Cropping & 2020 202 F-REG Ca. Lit. All Rights Reserved.                                                                                                    |                                                            |                                   | linfo @ f-regi.com                                              |           |
|                                                                                                    |                                                            |                                   | 確認画面                                                            |           |
|                                                                                                    |                                                            | 前に戻る                              |                                                                 |           |
|                                                                                                    |                                                            |                                   | Copyright @ 2002-2023 F-REGI CoLtd. All Rights Reserved.        |           |
|                                                                                                    |                                                            |                                   |                                                                 |           |
|                                                                                                    |                                                            |                                   |                                                                 |           |

VISA、MasterCard、JCB、AmericanExpress、Diners Club のクレジットカード会社が発行するカードの利用が可能です。

お支払いは、通常のカード利用と同様の取扱いで口座引き落としとなります。引き落としは、申込み日の翌月又は翌々月となりますが、クレジットカード会社により異なりますので、利用明細書等でご確認ください。

#### ●留意点

お申込み画面より必要事項をご入力のうえ、お申込みください。 決済手続き完了後は、納付者の都合によるお取り消し、ご変更、ご返金は一切承れませんのでご注意ください。

### ●銀行振込の場合

下記口座へお振り込み下さい。 ※入金確認の為、お振込の際は、「受験番号」「受験者氏名」を併記頂きますようお願い致します。

銀行名 四国銀行(金融機関コード0175)
支店名 高岡支店(支店コード236)
□座種別 普通□座
□座番号 5118497
□座名義 学校法人明徳義塾
ガク)メイトクギジュク

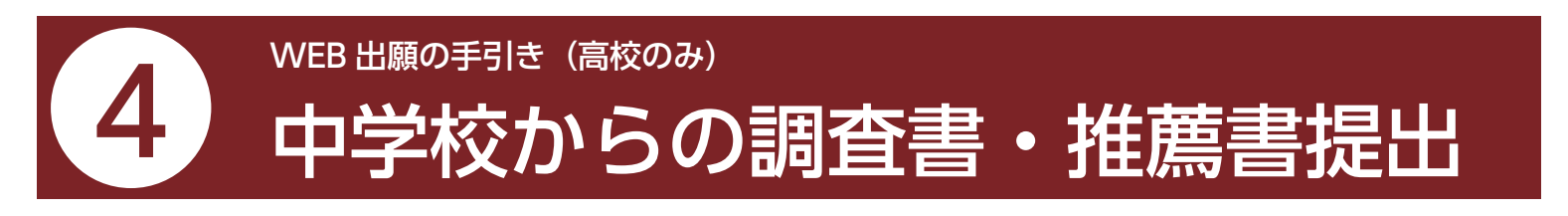

- ・調査書・推薦書提出に関しては、下記の通りです。
- ・本校ホームページ(入学について/入試情報)にダウンロードリンク(PDF /エクセル/ワード)もあります。

●メニューの「入試日程一覧」(画面左側)を選択して、出願する試験名をクリックしてください。

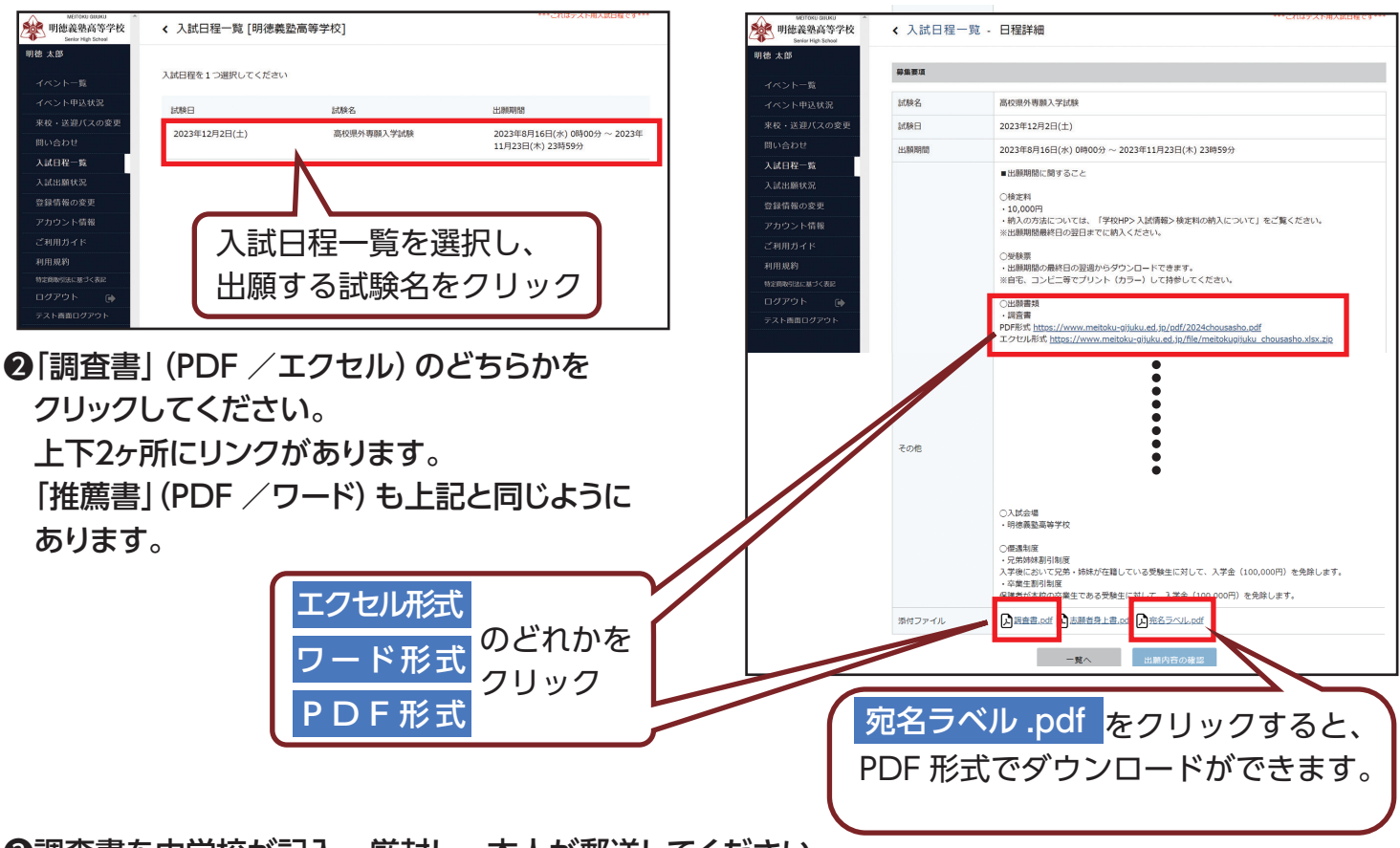

## ❸調査書を中学校が記入・厳封し、本人が郵送してください。

(推薦書は中学校長が発行したもの)

※郵送される場合は、追跡できる方法で(書留郵便等)出願期間に到着するように発送してください。 ※宛名ラベルを印刷して封筒等に貼り付けてください。

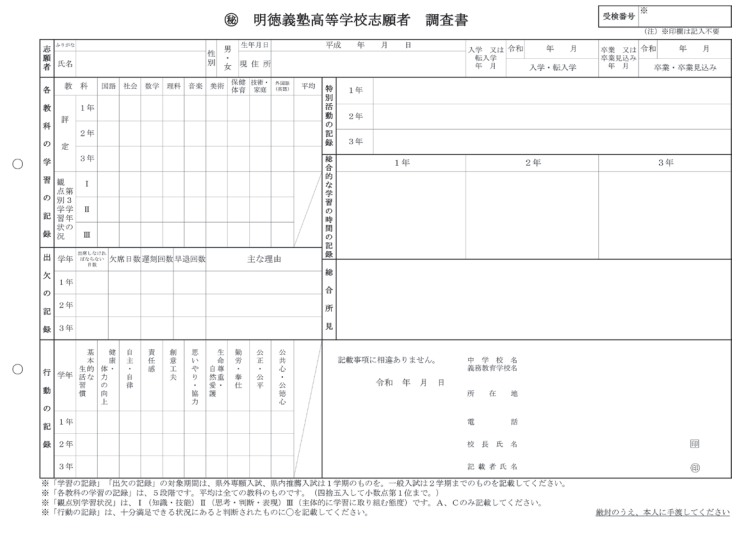

-11 -

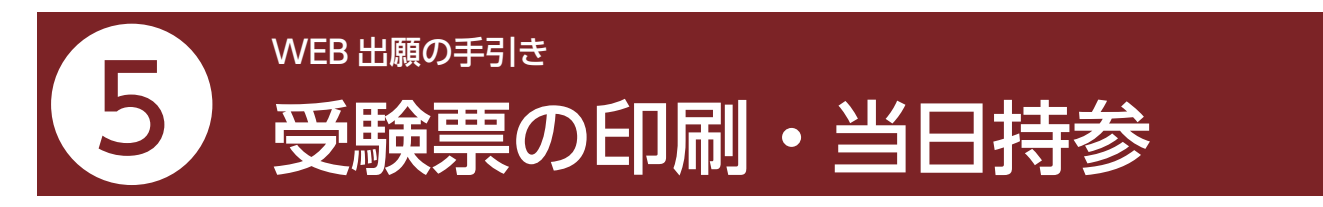

- ・事前に受験票を印刷していただき、試験当日にご持参ください。受験票は本校から発送致しません。
- ・試験当日までに入学試験要項記載の「入学試験に関する注意事項」をお読みください。
- ・受験票は、出願期間最終日の翌週からダウンロードできます。なお、出願書類の本校への到着、検定料の入金

①マイページの「入試出願状況」(画面左側)を選択し、「入学試験」をクリックしてください。
※入学検定料の支払いが確認されると、「検定料の支払い有無」が「入金済み」に変更され、受験票の印刷ができるように

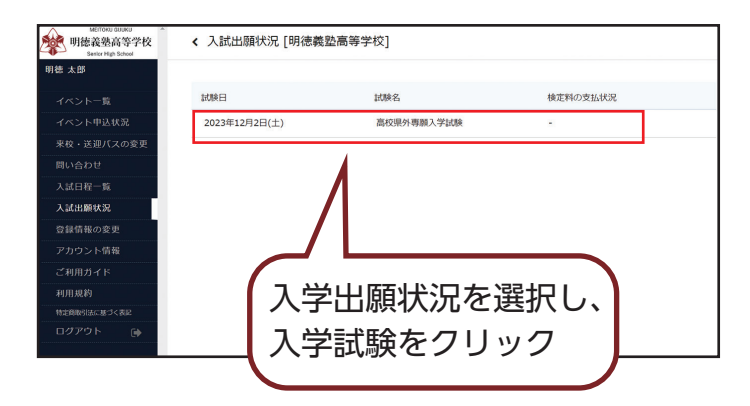

❷「受験票」をクリックしてください。

❸A4 サイズ・白色の普通紙を使用して、「受験票」をカラー印刷し、切り取り線で切り取って、試験当日に持参してください。

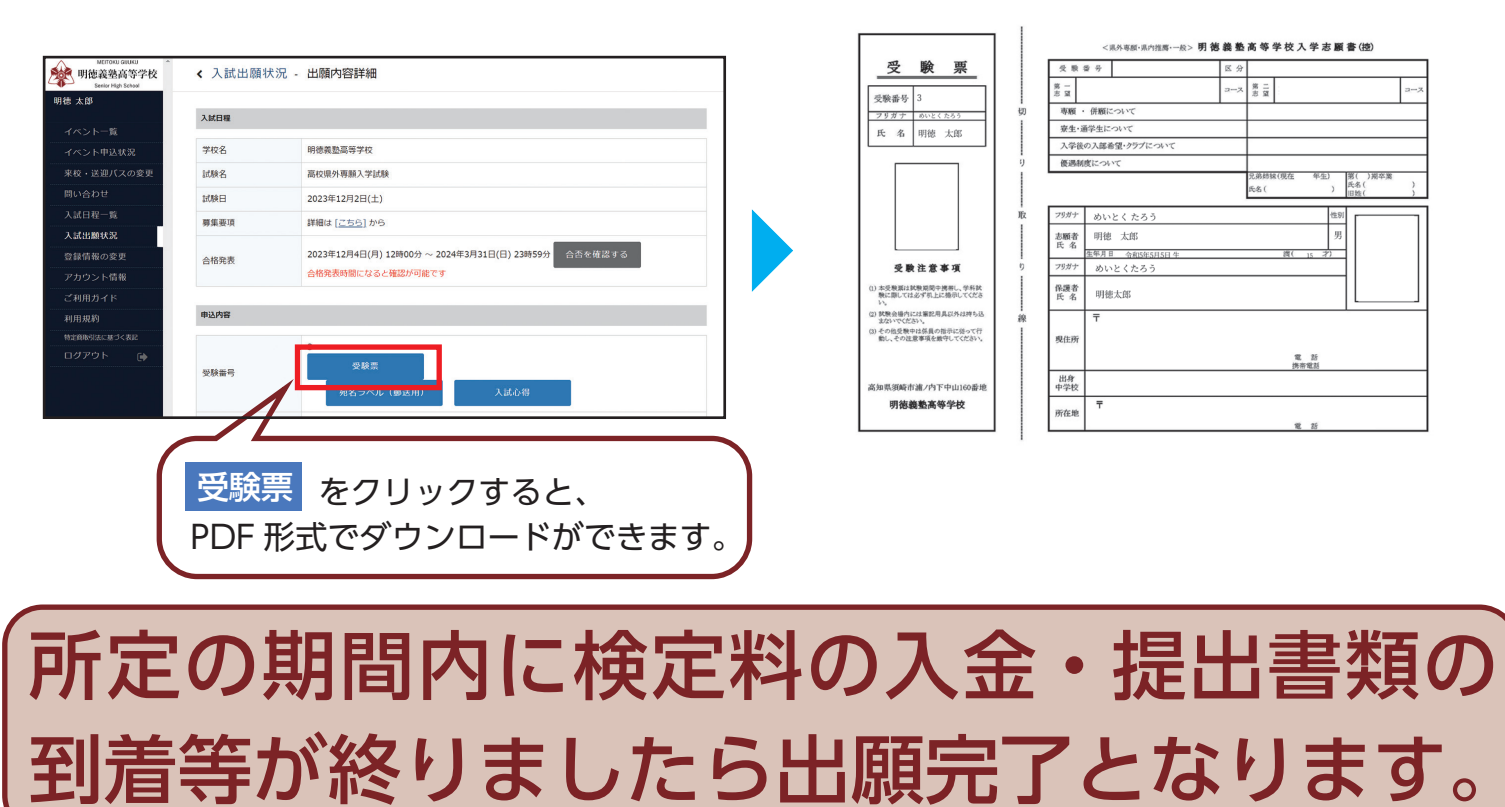

# 「受験票」を印刷する方法

### ●家庭用プリンタで印刷する。

※お手持ちのプリンターで印刷できます。A4 横タイプ ※設定方法については、プリンターの取扱説明書をご確認ください。

②コンビニエンスストアで印刷する。
①スマートフォンなどに専用アプリ(無料)をインストールする。

・「ローソン」「ファミリーマート」「ポプラ」をご利用の場合は PrintSmash(プリントスマッシュ)

使い方は右の QR コードから

・「セブンイレブン」をご利用の場合は かんたん netprint(ネットプリント)

使い方は右の QR コードから

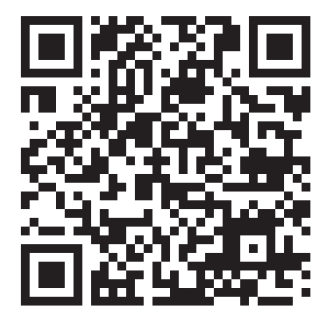

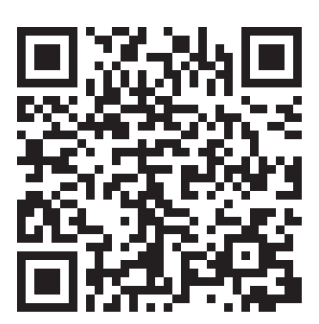

## 出願完了後の注意事項

### ●試験当日の諸注意。

WEB 出願完了後「入試の心得」について、プラスシードの入試出願状況に追加情報として掲載します。 試験会場、集合時間をご確認ください。

### ②来校手段・食事・送迎バスのご利用について。

詳しくはプラスシードの入試出願状況に追加情報として掲載します。

### ❸ご宿泊の手配について(希望者)。

詳しくはプラスシードの入試出願状況に追加情報の「ご宿泊の手配について」(PDF)をご確認ください。。

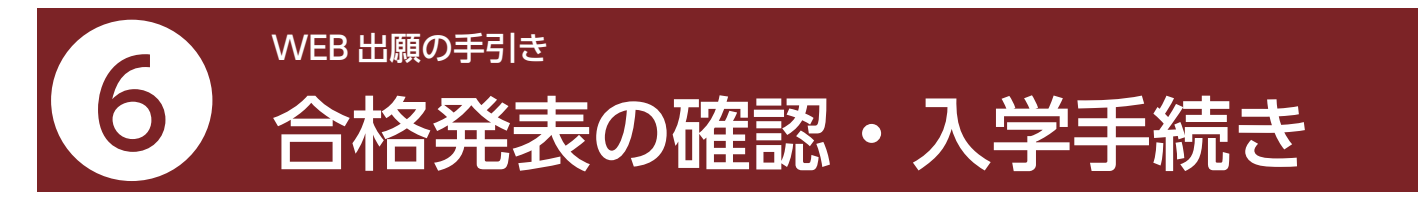

### ●マイページの「入試出願状況」(画面左側)を選択し、「入学試験」をクリックしてください。

| MEITOKU GIJUKU<br>明徳義塾高等学校<br>Senior High School | < 入試出願状況 [明徳義] | 垫高等学校]     |          |            |
|--------------------------------------------------|----------------|------------|----------|------------|
| 明徳 太郎                                            |                |            |          |            |
| イベント一覧                                           | 試験日            | 試験名        | 検定料の支払状況 | 入学出願状況を選択し |
| イベント申込状況                                         | 2023年12月2日(土)  | 高校県外専願入学試験 | •        |            |
| 来校・送迎バスの変更                                       |                |            |          | 人字試験をクリック  |
| 問い合わせ                                            |                |            |          |            |
| 入試日程一覧                                           |                |            |          |            |
| 入試出願状況                                           |                |            |          |            |
| 登録情報の変更                                          |                |            |          |            |
| アカウント情報                                          |                |            |          |            |
| ご利用ガイド                                           |                |            |          |            |
| 利用規約                                             |                |            |          |            |
| 特定商取引法に基づく表記                                     |                |            |          |            |
| ログアウト 🕞                                          |                |            |          |            |
|                                                  |                |            |          |            |

## ❷「入試出願状況」出願内容詳細内の「合否を確認する」をご確認ください。

| A METOKU GULIKU A              |           |                                                                                                    | 1             |
|--------------------------------|-----------|----------------------------------------------------------------------------------------------------|---------------|
| 明徳義塾高等学校<br>Senior High School | < 入試出願状況  | - 出願内容詳細                                                                                                    |               |
| てすと じろう                        | 1 100     |                                                                                                    |               |
| イベント一覧                         | 入武口程      |                                                                                                    |               |
| イベント申込状況                       | 学校名       | 明德藏塾高等学校                                                                                                    |               |
| 来校・送迎バスの変更                     | 試験名       | 高校県外専願入学試験                                                                                                    |               |
| 問い合わせ                          | 試験日       | 2023年12月2日(土)                                                                                                    |               |
| 入試日程一覧                         | 募集要項      | 詳細は [こちら] から                                                                                                    |               |
| 入試出願状況                         |           |                                                                                                    | 不を確認する」をクリック  |
| 登録情報の変更<br>                    | 合格発表      | 2023年9月8日(金) 12時00分 ~ 2024年3月31日(日) 23時59 ) 合否を確認する                                                                                                    | 」古で唯恥りる」でノリッノ |
| アカウント情報                        |           |                                                                                                    | )             |
| ご利用ガイド                         | 申込内容      |                                                                                                    |               |
| 利用規約                           | 受験番号      | 304                                                                                                    |               |
| マグアウト                          |           |                                                                                                    |               |
|                                | 受験生写真     |                                                                                                    |               |
|                                | 受験生氏名     | てすとじろう                                                                                                    |               |
|                                | ふりがな      | てすとじろう                                                                                                    |               |
|                                | 1生月1      | 男性                                                                                                    |               |
|                                |           |                                                                                                    |               |
|                                |           | ■検定料に関すること                                                                                                    |               |
|                                |           | O検定料は決済代行システム(F-REGI)または銀行振り込みより納入いただけます。                                                                                                    |               |
|                                |           | ※出願期間最終日の翌日までに納入してください。                                                                                                    |               |
|                                |           | ○決済代行システム(F-REGI)にて約入される提合は、https://mll.summ.com/animalination.com/animalination.com/ani |               |
|                                | 検定料に関する   |                                                                                                    |               |
|                                | 補足説明      | ○城行振り込みにと約入される場合は、<br>口座番号 四国銀行 高岡支店 普通 5118497                                                                                                    |               |
|                                |           | 名義人 学校法 い時徳義塾<br>ガク) メイトクギジュク                                                                                                    |               |
|                                |           | ○検定料の入金が確認できない場合や、出願書類の本校への到着が確認できない場合は「受験票」のダウンロードができま<br>せん。                                                                                                    |               |
|                                | オンライン合否確認 | 利用可能                                                                                                    |               |
|                                |           |                                                                                                    | 1             |

| MEITOKU GUUKU<br>明徳義塾高等学校<br>Senior High School | < 入試出願状況 | - 出願內容詳細 - 合否確認                                                                                                    |
|-------------------------------------------------|----------|----------------------------------------------------------------------------------------------------|
| てすと じろう                                         | 試験結果     |                                                                                                    |
| イベント一覧                                          |          |                                                                                                    |
| イベント申込状況                                        | 学校名      | 明徳義塾高等学校                                                                                                    |
| 来校・送迎バスの変更                                      | 試験名      | 高校県外専願入学試験                                                                                                    |
| 問い合わせ                                           | 受験番号     | 304                                                                                                    |
| 入試日程一覧                                          | 氏名       | てすとじろう                                                                                                    |
| 入試出願状況                                          |          |                                                                                                    |
| 登録情報の変更                                         | 結果       | 高校合格通知書         人子手続きについて(優遇制度割引なし)           合格         ダウンロード         ダウンロード                                                              |
| アカウント情報                                         |          |                                                                                                    |
| ご利用ガイド                                          | 最終合格コース  | 特進コース                                                                                                    |
| 利用規約                                            | 入学時納付金   | 未入金                                                                                                    |
| 特定商取引法に基づく表記                                    |          | 1. 合格おめでとうございます。                                                                                                    |
| <b>ログアウト ●</b>                                  |          | 上記の「入学手続きについて」をダウンロードして、ご確認いただき、入学時納 は金を入学手続き期間内に決済代行システム (F-REGI) によるクレジットカード決済、または銀行振り込みより納入してT Eい。<br>のクレジットカード決済の場合はこちら<br>https://     |
| 合格・不合株<br>れます。                                  | 学校より     | 銀行名     四国銀行(金融機関コード0175)       支店名     高岡支店(支店コード236)       口座種別     普通口座       口座番号     5146259       口座名義     学校法人明徳義塾       ガク)メイトクギジュク |
|                                                 |          | ※検定料と銀行口座が異なります。ご注意下さい。                                                                                                    |
|                                                 |          | 2. 「合格通知書」以外の書類は、発送しません。                                                                                                    |
|                                                 |          | 戻る                                                                                                    |
|                                                 |          | 内容をご確認のうえ、入学時納付金                                                                                                    |

を期日までに納付してください。

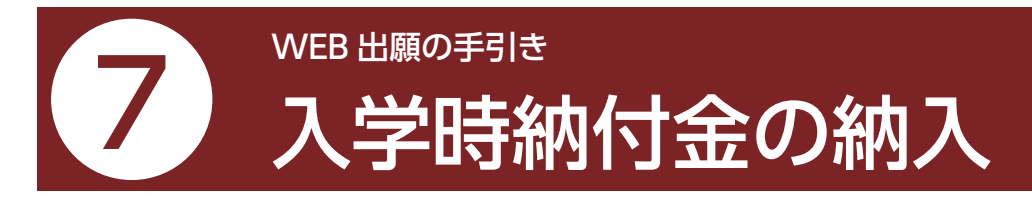

・入学時納付金のお支払いは入学手続き期日までにお済ませください。

●入学時納付金は決済代行システム(F-REGI)によるクレジットカード決済、または銀行振込により納入してください。

●入学時納付金の決済金額は前ページ合否確認の画面から「入学手続きについて」を必ずご確認ください。

### ●クレジットカード決済の場合

①「入試出願状況」出願内容詳細内の「合否確認」からクレジットカード決済の場合はこちらの URL をクリック

②受験番号を入力後、「次へ」を押してください

③生徒氏名(カナ)、決済金額、クレジットカード情報、メールアドレスを入力後、「確認画面」を押してください。

④決済内容をご確認のうえ、「決済処理実行」を押してください。

メールアドレスを入力いただいた場合、「手続き完了のお知らせ」がメールにて届きますのでご確認ください。

| 【明徳義塾 入学時納付金】<br>入学時納付金は「入学手続きについて」をご確認いただき、<br>お間違えの無いよう納入して下さい。 | 入学時編<br>お間違え                       | 【明徳義塾 入学時納付金】<br>射台金は「入学手続きについて」をご確認いただき、<br>の無いよう納入して下さい。         |         |
|-------------------------------------------------------------------|------------------------------------|--------------------------------------------------------------------|---------|
| 必要事項を入力のうえ【次へ】ボタンを押してください。<br>必要事項面                               | 必要事項、決済情報を入力の                      | うえ【確認画面】ボタンを押してください。                                               |         |
| 受験編号     12345678901234567890     ま参考数                            | 受験番号                               | KG1234                                                             |         |
| ***                                                               | <b>力ナ氏名</b><br>全角カダカナ              | エフレジ タロウ                                                           |         |
|                                                                   | 決済金額                               | 10000                                                              |         |
|                                                                   | 決済情報                               | 1                                                                  | 受験者の氏名を |
|                                                                   | カード番号                              |                                                                    | カタカナズスカ |
| ave->o lijititej ovijmu ismenovititej e⊂vnitev                    | 有効期限                               | · · 月/ · 年<br>· · 年                                                |         |
|                                                                   | オロムゴロス                             | ● ALAN・                                                            | してください。 |
|                                                                   | メールアドレスを入力してい<br>※ドメイン指定受信を設定されている | ・<br>ただいた方には、手続き完了メールをお送りします。<br>場合は、「@Fegicon」をドメイン海定受問で意味してください。 |         |
|                                                                   | メールアドレス (任意)                       | Info@F-regi.com<br>H話のために用意メールアドレスを入力してくだきい、<br>Info               |         |
|                                                                   |                                    | 確認西面                                                               |         |
|                                                                   |                                    |                                                                    |         |
| 「入学手続きについて」をご確認<br>だき、金額を確認してご入力くだる                               | いた<br>さい                           |                                                                    |         |

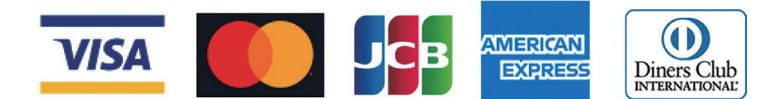

VISA、MasterCard、JCB、AmericanExpress、Diners Club のクレジットカード会社が発行するカードの利用が可能です。

お支払いは、通常のカード利用と同様の取扱いで口座引き落としとなります。引き落としは、申込み日の翌月又は翌々月となりますが、クレジットカード会社により異なりますので、利用明細書等でご確認ください。

### ●留意点

【決済方法】

お申込み画面より必要事項をご入力のうえ、お申込みください。 決済手続き完了後は、納付者の都合によるお取り消し、ご変更、ご返金は一切承れませんのでご注意ください。

### ●銀行振込の場合

下記口座へお振り込み下さい。 ※入金確認の為、お振込の際は、「受験番号」「受験者氏名」を併記頂きますようお願い致します。

- 銀行名 四国銀行(金融機関コード0175)
- 支店名 高岡支店(支店コード236)
- 口座種別 普通口座
- 口座番号 5146259
- 口座名義 学校法人明徳義塾
  - ガク)メイトクギジュク

# 合格発表後の事後連絡

・プラスシードの入試出願状況の追加情報でお知らせする場合とご登録いただいたメールアドレスにメールでお知らせする場合があります。